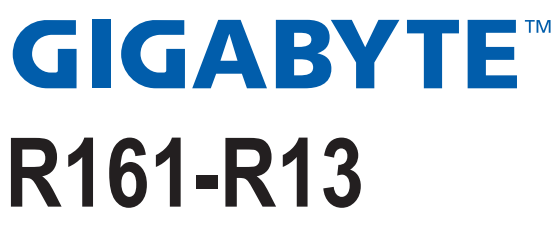

1U Intel® X299 Server System

Service Guide

Rev. 1.0

#### **Copyright**

© 2018 GIGA-BYTE TECHNOLOGY CO., LTD. All rights reserved. The trademarks mentioned in this manual are legally registered to their respective owners.

#### **Disclaimer**

Information in this manual is protected by copyright laws and is the property of GIGABYTE. Changes to the specifications and features in this manual may be made by GIGABYTE without prior notice. No part of this manual may be reproduced, copied, translated, transmitted, or published in any form or by any means without GIGABYTE's prior written permission.

#### **Documentation Classifications**

In order to assist in the use of this product, GIGABYTE provides the following types of documentations:

For detailed product information, carefully read the User's Manual.

#### For More Information

For related product specifications, the latest firmware and software, and related information, please visit our website at:

#### http://www.gigabyte.com

For GIGABYTE distributors and resellers, additional sales & marketing materials are available from our reseller portal:

#### http://reseller.b2b.gigabyte.com

For further information & technical assistance, please contact your GIGABYTE sales representative. You may also message GIGABYTE server directly by email, Facebook or twitter

Email: server.grp@gigabyte.com

Facebook: https://www.facebook.com/gigabyteserver

Twitter: https://twitter.com/GIGABYTEServer

#### Conventions

The following conventions are used in this user's guide:

| <b>E</b> | <b>NOTE!</b><br>Gives bits and pieces of additional<br>information related to the current topic.    |  |  |  |
|----------|----------------------------------------------------------------------------------------------------|--|--|--|
|          | CAUTION!<br>Gives precautionary measures to<br>avoid possible hardware or software problems.        |  |  |  |
|          | WARNING!<br>Alerts you to any damage that might<br>result from doing or not doing specific actions. |  |  |  |

#### **Server Warnings and Cautions**

Before installing a server, be sure that you understand the following warnings and cautions.

## 

#### To reduce the risk of electric shock or damage to the equipment:

- Do not disable the power cord grounding plug. The grounding plug is an important safety feature.
- Plug the power cord into a grounded (earthed) electrical outlet that is easily accessible at all times.
- · Unplug the power cord from the power supply to disconnect power to the equipment.
- Do not route the power cord where it can be walked on or pinched by items placed against it. Pay particular attention to the plug, electrical outlet, and the point where the cord extends from the server.

## 

To reduce the risk of personal injury from hot surfaces, allow the drives and the internal system components to cool before touching them.

## 

This server is equipped with high speed fans. Keep away from hazardous moving fan blades during servicing.

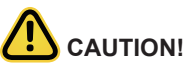

- Do not operate the server for long periods with the access panel open or removed. Operating the server in this manner results in improper airflow and improper cooling that can lead to thermal damage.
- Danger of explosion if battery is incorrectly replaced.
- Replace only with the same or equivalent type recommended by the manufacturer.
- · Dispose of used batteries according to the manufacturer's instructions.

#### Electrostatic Discharge (ESD)

## 

ESD CAN DAMAGE DRIVES, BOARDS, AND OTHER PARTS. WE RECOMMEND THAT YOU PERFORM ALL PROCEDURES AT AN ESD WORKSTATION. IF ONE IS NOT AVAILABLE, PROVIDE SOME ESD PROTECTION BY WEARING AN ANTI-STATIC WRIST STRAP AT-TACHED TO CHASSIS GROUND -- ANY UNPAINTED METAL SURFACE -- ON YOUR SERVER WHEN HANDLING PARTS.

Always handle boards carefully. They can be extremely sensitive to ESD. Hold boards only by their edges without any component and pin touching. After removing a board from its protective wrapper or from the system, place the board component side up on a grounded, static free surface. Use a conductive foam pad if available but not the board wrapper. Do not slide board over any surface.

**System power on/off:** To remove power from system, you must remove the system from rack. Make sure the system is removed from the rack before opening the chassis, adding, or removing any non hot-plug components.

**Hazardous conditions, devices and cables:** Hazardous electrical conditions may be present on power, telephone, and communication cables. Turn off the system and discon-nect the cables attached to the system before servicing it. Otherwise, personal injury or equipment damage can result.

**Electrostatic discharge (ESD) and ESD protection:** ESD can damage drives, boards, and other parts. We recommend that you perform all procedures in this chapter only at an ESD workstation. If one is not available, provide some ESD protection by wearing an antistatic wrist strap attached to chassis ground (any unpainted metal surface on the server) when handling parts.

**ESD** and handling boards: Always handle boards carefully. They can be extremely sensi-tive to electrostatic discharge (ESD). Hold boards only by their edges. After removing a board from its protective wrapper or from the system, place the board component side up on a grounded, static free surface. Use a conductive foam pad if available but not the board wrapper. Do not slide board over any surface.

**Installing or removing jumpers:** A jumper is a small plastic encased conductor that slips over two jumper pins. Some jumpers have a small tab on top that can be gripped with fin-gertips or with a pair of fine needle nosed pliers. If the jumpers do not have such a tab, take care when using needle nosed pliers to remove or install a jumper; grip the narrow sides of the jumper with the pliers, never the wide sides. Gripping the wide sides can dam-age the contacts inside the jumper, causing intermittent problems with the function con-trolled by that jumper. Take care to grip with, but not squeeze, the pliers or other tool used to remove a jumper, or the pins on the board may bend or break.

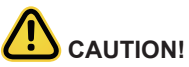

Risk of explosion if battery is replaced incorrectly or with an incorrect type. Replace the battery only with the same or equivalent type recommended by the manufacturer. Dispose of used batteries according to the manufacturer's instructions.

# Table of Contents

| Chapter 1 | Hard  | ware Installation                     | 10 |
|-----------|-------|---------------------------------------|----|
|           | 1-1   | Installation Precautions              | 10 |
|           | 1-2   | Product Specifications                | 11 |
|           | 1-3   | System Block Diagram                  | 14 |
| Chapter 2 | Syste | em Appearance                         | 15 |
|           | 2-1   | Front View                            | 15 |
|           | 2-2   | Rear View                             | 15 |
|           | 2-3   | Front Panel LED and Buttons           | 16 |
|           | 2-4   | Rear System LAN LEDs                  | 17 |
|           | 2-5   | Hard Disk Drive LEDs                  | 18 |
| Chapter 3 | Syste | em Hardware Installation              | 19 |
|           | 3-1   | Removing Chassis Cover                | 20 |
|           | 3-2   | Installing the CPU                    | 21 |
|           | 3-3   | 2-3 Installing the Heat Sink          | 22 |
|           | 3-4   | Installing the Memory                 | 23 |
|           | 3-4   | 4-1 Four Channel Memory Configuration | 23 |
|           | 3-4   | 4-2 Installing a Memory               | 24 |
|           | 3-4   | 4-3 DIMM Population Table             | 24 |
|           | 3-5   | Installing the PCI Expansion Card     | 25 |
|           | 3-6   | Installing the Hard Disk Drive        | 26 |
|           | 3-7   | Replacing the FAN Assemblly           | 27 |
|           | 3-8   | Replacing the Power Supply            | 28 |
|           | 3-9   | Cable Routing                         | 29 |
| Chapter 4 | Mothe | erboard Components                    | 33 |
|           | 4-1   | Motherboard Components                | 33 |
|           | 4-2   | Jumper Setting                        | 35 |

This page intentionally left blank

This page intentionally left blank

## Chapter 1 Hardware Installation

### 1-1 Installation Precautions

The motherboard/system contain numerous delicate electronic circuits and components which can become damaged as a result of electrostatic discharge (ESD). Prior to installation, carefully read the service guide and follow these procedures:

- Prior to installation, do not remove or break motherboard S/N (Serial Number) sticker or warranty sticker provided by your dealer. These stickers are required for warranty validation.
- Always remove the AC power by unplugging the power cord from the power outlet before installing or removing the motherboard or other hardware components.
- When connecting hardware components to the internal connectors on the motherboard, make sure they are connected tightly and securely.
- When handling the motherboard, avoid touching any metal leads or connectors.
- It is best to wear an electrostatic discharge (ESD) wrist strap when handling electronic components such as a motherboard, CPU or memory. If you do not have an ESD wrist strap, keep your hands dry and first touch a metal object to eliminate static electricity.
- Prior to installing the motherboard, please have it on top of an antistatic pad or within an electrostatic shielding container.
- Before unplugging the power supply cable from the motherboard, make sure the power supply has been turned off.
- Before turning on the power, make sure the power supply voltage has been set according to the local voltage standard.
- Before using the product, please verify that all cables and power connectors of your hardware components are connected.
- To prevent damage to the motherboard, do not allow screws to come in contact with the motherboard circuit or its components.
- Make sure there are no leftover screws or metal components placed on the motherboard or within the computer casing.
- Do not place the computer system on an uneven surface.
- Do not place the computer system in a high-temperature environment.
- Turning on the computer power during the installation process can lead to damage to system components as well as physical harm to the user.
- If you are uncertain about any installation steps or have a problem related to the use of the product, please consult a certified computer technician.

## 1-2 Product Specifications

| CPU            | Intel® Core™ X series 44-lane/28-lane processors                                                                                                    |  |  |  |  |
|----------------|----------------------------------------------------------------------------------------------------|--|--|--|--|
| Socket         | • 1 x LGA 2066                                                                                                    |  |  |  |  |
|                | Mounting pitch: square ILM (80x80mm)                                                                                                    |  |  |  |  |
| Chipset        | Intel® X299 Express Chipset                                                                                                    |  |  |  |  |
| Memory         | 8 x DIMM slots                                                                                                    |  |  |  |  |
|                | <ul> <li>DDR4 memory modules supported only</li> </ul>                                                                                                    |  |  |  |  |
|                | Quad channel memory architecture                                                                                                    |  |  |  |  |
|                | <ul> <li>Support for non-ECC Un-buffered DIMM</li> </ul>                                                                                                    |  |  |  |  |
|                | <ul> <li>DDR4 modules: 2667/2400/2133 MHz</li> </ul>                                                                                                    |  |  |  |  |
|                | <ul> <li>2 x 1Gb/s LAN ports (Intel® I350-AM2)</li> </ul>                                                                                                    |  |  |  |  |
|                | <ul> <li>1 x 10/100/1000 management LAN</li> </ul>                                                                                                    |  |  |  |  |
| Expansion Slot | <ul> <li>1 x PCIe x16 slots (Gen3 x16), Low profile half-length*</li> </ul>                                                                                                    |  |  |  |  |
|                | <ul> <li>* The PCIe slot is unavailable for system level</li> </ul>                                                                                                    |  |  |  |  |
|                | <ul> <li>* The PCIe slot is shared with riser card 1 x PCIe x16 signal</li> </ul>                                                                                                    |  |  |  |  |
|                | <ul> <li>Riser Card CRS1027:</li> <li>-1 x PCle x16 slots (Gen3 x16), Low profile half-length</li> <li>-1 x PCle x16 slots (Gen3 x16), Low profile half-length</li> </ul>                                                                                                    |  |  |  |  |
|                | 2 x M.2 slots:                                                                                                    |  |  |  |  |
|                | <ul> <li>→ - M-key</li> </ul>                                                                                                    |  |  |  |  |
|                | - PCle Gen3 x4                                                                                                    |  |  |  |  |
|                | <ul> <li>Supports NGFF-2242/2260/2280 cards</li> </ul>                                                                                                    |  |  |  |  |
| Video          | Integrated in Aspeed® AST2500                                                                                                    |  |  |  |  |
|                | <ul> <li>2D Video Graphic Adapter with PCIe bus interface</li> </ul>                                                                                                    |  |  |  |  |
|                | the second second |  |  |  |  |
| -              | <ul> <li>1920x1200@60Hz 32bpp, DDR4 SDRAM</li> </ul>                                                                                                    |  |  |  |  |
| Storage        | <ul> <li>1920x1200@60Hz 32bpp, DDR4 SDRAM</li> <li>2 x U.2, 4 x SATA/SAS or 6 x SATA/SAS hot-swappable HDD/SSD bays</li> </ul>                                                                                                    |  |  |  |  |
| Storage        | <ul> <li>1920x1200@60Hz 32bpp, DDR4 SDRAM</li> <li>2 x U.2, 4 x SATA/SAS or 6 x SATA/SAS hot-swappable HDD/SSD bays</li> <li>2.5" HDD supported only</li> </ul>                                                                                                    |  |  |  |  |
| Storage SATA   | <ul> <li>1920x1200@60Hz 32bpp, DDR4 SDRAM</li> <li>2 x U.2, 4 x SATA/SAS or 6 x SATA/SAS hot-swappable HDD/SSD bays</li> <li>2.5" HDD supported only</li> <li>Supported</li> </ul>                                                                                                    |  |  |  |  |

| Internal<br>Connectors     | <ul> <li>3 x Power supply connectors</li> <li>5 x SlimSAS connectors</li> <li>2 x fan headers</li> <li>1 x USB 3.0 header</li> <li>1 x TPM header</li> <li>1 x VROC connector</li> <li>1 x Front panel header</li> <li>1 x HDD back plane board header</li> <li>1 x IPMB connector</li> <li>1 x Clear CMOS jumper</li> <li>1 x BIOS recovery jumper</li> </ul> |
|----------------------------|----------------------------------------------------------------------------------------------------|
| Front Panel<br>LED/Buttons | <ul> <li>2 x USB 3.0</li> <li>1 x Power button with LED</li> <li>1 x ID button with LED</li> <li>1 x Reset button</li> <li>1 x Reset button</li> <li>1 x NMI button</li> <li>1 x System status LED</li> <li>1 x HDD activity LED</li> <li>2 x LAN activity LEDs</li> </ul>                                                                                     |
| Rear Panel I/O             | <ul> <li>2 x USB 3.0</li> <li>1 x Power button with LED</li> <li>1 x ID button with LED</li> <li>1 x Reset button</li> <li>1 x NMI button</li> <li>1 x System status LED</li> <li>1 x HDD activity LED</li> <li>2 x LAN activity LEDs</li> </ul>                                                                                                    |
| Rear I/O Port              | <ul> <li>2 x USB 3.0</li> <li>1 x VGA</li> <li>1 x COM</li> <li>2 x RJ45</li> <li>1 x MLAN</li> </ul>                                                                                                    |
| Backplane I/O              | Bandwidth: SATAIII 6Gb/s or SAS 12Gb/s or U.2 PCIe Gen3 x4 per port                                                                                                    |
| TPM                        | <ul> <li>1 x TPM header with LPC interface</li> <li>Optional TPM2.0 kit: CTM000</li> </ul>                                                                                                    |

| System                                | Aspeed® AST2500 management controller                                                     |
|---------------------------------------|-------------------------------------------------------------------------------------------|
| Management                            | Avocent® MergePoint IPMI 2.0 web interface:                                               |
|                                       | Network settings                                                                          |
|                                       | Network security settings                                                                 |
|                                       | Hardware information                                                                      |
|                                       | Users control                                                                             |
|                                       | Services settings                                                                         |
|                                       | IPMI settings                                                                             |
|                                       | Sessions control                                                                          |
|                                       | LDAP settings                                                                             |
|                                       | Power control                                                                             |
|                                       | Fan profiles                                                                              |
|                                       | <ul> <li>Voltages, fans and temperatures monitoring</li> </ul>                            |
|                                       | System event log                                                                          |
|                                       | <ul> <li>Events management (platform events, trap settings, email settings)</li> </ul>    |
|                                       | Serial Over LAN                                                                           |
|                                       | <ul> <li>vKVM &amp; vMedia (HTML5)</li> </ul>                                             |
| Power Supply                          | <ul> <li>1 x 850W redundant PSUs</li> </ul>                                               |
|                                       | 80 PLUS Platinum                                                                          |
|                                       |                                                                                           |
|                                       | AC Input:                                                                                 |
|                                       | <ul> <li>100-240V~/ 12-6A, 50-60Hz</li> </ul>                                             |
|                                       | <ul> <li>- 200-240V~/ 8A, 50-60Hz</li> </ul>                                              |
|                                       |                                                                                           |
|                                       | DC Output:                                                                                |
|                                       | <ul> <li>- Max 850W</li> <li>400 // 20 FA</li> </ul>                                      |
|                                       | + +12V/ /0.5A                                                                             |
|                                       | + +5V/ 2UA                                                                                |
|                                       | <ul> <li>+3.3V/ 20A</li> <li>10// 0 FA</li> </ul>                                         |
|                                       | <ul> <li>-12V/ U.SA</li> <li>-EV(b)/2.0A</li> </ul>                                       |
| Environment                           | Operating temperature: 10°C to 35°C                                                       |
| Ambient                               | <ul> <li>Non-operating temperature: -40°C to 60°C</li> </ul>                              |
| Tomporatura                           |                                                                                           |
| remperature                           | Operating humidity: 8-80% (non-condensing)                                                |
|                                       | <ul> <li>Non-operating humidity: 20%-95% (non-condensing)</li> </ul>                      |
| Relative                              |                                                                                           |
| Humidity                              | • 111                                                                                     |
| System                                | ▼ 10                                                                                      |
| Dimension                             | <ul> <li>438mm (W) x 43.5mm (H) x 730mm (D)</li> </ul>                                    |
| * We reserves the right prior notice. | to make any changes to the product specifications and product-related information without |

### 1-3 System Block Diagram

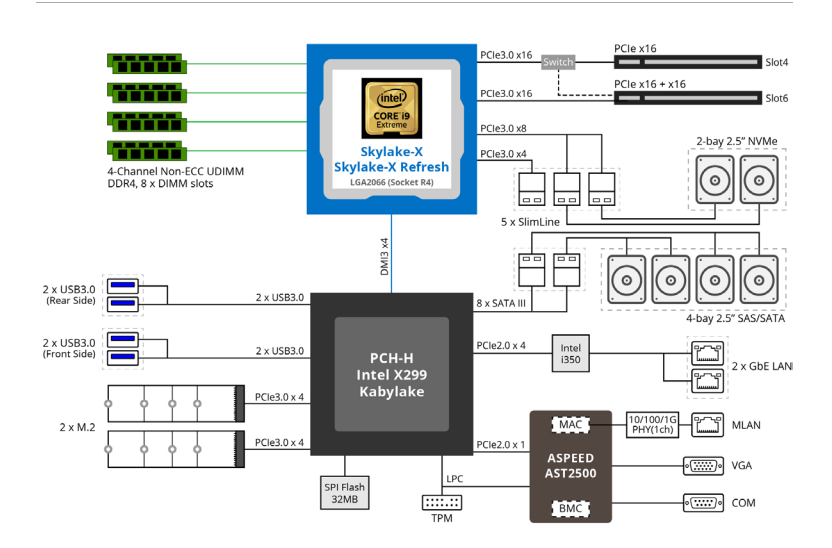

## Chapter 2 System Appearance

### 2-1 Front View

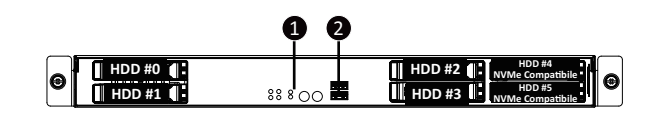

| No. | Description                     |
|-----|---------------------------------|
| 1.  | Front Panel LEDs and Buttons    |
| 2.  | USB 3.0 Port x 2                |
|     | Orange HDD Latches Support NVMe |

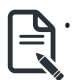

Please Go to Chapter **2-3 Front Panel LED** and Buttons for detail description of function LEDs.

### 2-2 Rear View

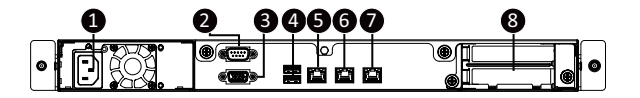

| No. | Description                            |  |  |
|-----|----------------------------------------|--|--|
| 1.  | Power Supply Module Cord Socket        |  |  |
| 2.  | Serial Port                            |  |  |
| 3.  | VGA Port                               |  |  |
| 4.  | USB 3.0 Port x 2                       |  |  |
| 5.  | 10/100/1000 Server management LAN port |  |  |
| 6.  | GbE LAN Port #1                        |  |  |
| 7.  | GbE LAN Port #2                        |  |  |
| 8.  | PCIe Card Bay x 2                      |  |  |
|     |                                        |  |  |

### 2-3 Front Panel LED and Buttons

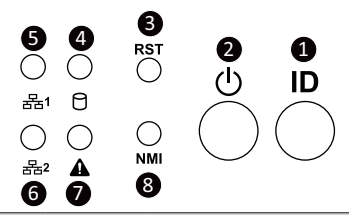

| No. | Name                           | Color           | Status                                          | Description                                                 |  |  |  |
|-----|--------------------------------|-----------------|-------------------------------------------------|-------------------------------------------------------------|--|--|--|
| 1.  | ID Button                      |                 |                                                 | Press the button to activate system identification          |  |  |  |
|     |                                | Green           | On                                              | System is powered on                                        |  |  |  |
|     | Power button                   | Green           | Blink                                           | System is in ACPI S1 state (sleep mode)                     |  |  |  |
| 2.  | with LED                       |                 |                                                 | System is not powered on or in ACPI S5 state                |  |  |  |
|     |                                | N/A             | Off                                             | (power off)                                                 |  |  |  |
|     |                                |                 |                                                 | System is in ACPI S4 state (hibernate mode)                 |  |  |  |
| 3.  | Reset Button                   |                 |                                                 | Press the button to reset the system.                       |  |  |  |
|     |                                | Green           | On                                              | HDD locate                                                  |  |  |  |
|     |                                | oreen           | Blink                                           | HDD access                                                  |  |  |  |
| 4.  | HDD Status                     | Amber           | On                                              | HDD fault                                                   |  |  |  |
|     | LED                            | Green/<br>Amber | Blink                                           | HDD rebuilding                                              |  |  |  |
|     |                                | N/A             | Off                                             | No HDD access or no HDD fault.                              |  |  |  |
|     | LAN 1/2<br>Active/Link<br>LEDs | Green           | Solid On                                        | Link between system and network or no access.               |  |  |  |
| 5/6 |                                | Green           | Blink Data trasmission or receiving is occuring |                                                             |  |  |  |
|     |                                | N/A             | Off                                             | No data transmission or receiving is occuring               |  |  |  |
|     |                                | Green           | Solid On                                        | System is operating normally.                               |  |  |  |
|     | System                         | Amber           | Solid On                                        | Critical condition, may indicate:                           |  |  |  |
|     |                                |                 |                                                 | System fan failure                                          |  |  |  |
|     |                                |                 |                                                 | System temperature                                          |  |  |  |
|     |                                |                 |                                                 | Non-critical condition, may indicate:                       |  |  |  |
| 7.  |                                |                 | Blink                                           | Redundant power module failure                              |  |  |  |
|     | Status LED                     |                 |                                                 | Temperature and voltage issue                               |  |  |  |
|     |                                |                 |                                                 | Chassis intrusion                                           |  |  |  |
|     |                                |                 |                                                 | System is not ready, may indicate:                          |  |  |  |
|     |                                | N/A             | Off                                             | POSTerror                                                   |  |  |  |
|     |                                |                 |                                                 |                                                             |  |  |  |
|     |                                |                 |                                                 | Processor or terminator missing                             |  |  |  |
| 8   | NMI button                     |                 |                                                 | if the multiple-bit ECC errors occur which effectively belt |  |  |  |
| 0.  | NIVII DULLOIT                  |                 |                                                 | the server                                                  |  |  |  |
|     |                                |                 |                                                 |                                                             |  |  |  |

### 2-4 Rear System LAN LEDs

No.

1.

2.

1GbE

Link/

LED

Activity

|                   |        |        | 000000             |
|-------------------|--------|--------|--------------------|
|                   | @)@    |        |                    |
|                   | 6      |        |                    |
| Name              | Color  | Status | Description        |
| 101 5             | Yellow | On     | 1 Gbps data rate   |
| IGDE<br>Speed LED | Green  | On     | 100 Mbps data rate |
|                   | N/A    | Off    | 10 Mbps data rate  |

Link between system and

No data transmission or

receiving is occurring

Data transmission or receiving is occurring

network or no access

On

Blink

Off

Green

N/A

| System | Appearance |
|--------|------------|
|--------|------------|

### 2-5 Hard Disk Drive LEDs

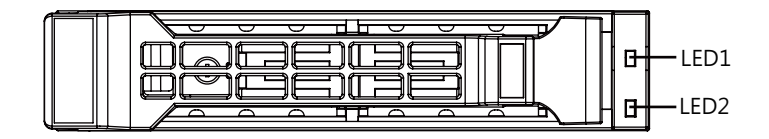

| RAID SKU                                                    | LED1                                    | Locate | HDD<br>Fault | Rebuilding | HDD<br>Access     | HDD Present<br>(No Access) |
|-------------------------------------------------------------|-----------------------------------------|--------|--------------|------------|-------------------|----------------------------|
|                                                             | Disk LED                                | Green  | ON(*1)       | OFF        | Green             | OFF                        |
|                                                             | Back Panel)                             | Amber  | OFF          | OFF        | Amber             | OFF                        |
| via HBA, ICH)                                               | Removed HDD Slot<br>(LED on Back Panel) | Green  | ON(*1)       | OFF        | Green             |                            |
|                                                             |                                         | Amber  | OFF          | OFF        | Amber             |                            |
|                                                             |                                         | Green  | ON           | OFF        | Alternately       | OFF                        |
| RAID configuration<br>(via HW RAID Card or<br>SW RAID Card) | Disk LED                                | Amber  | OFF          | ON         | (Low Speed: 2 Hz) | OFF                        |
|                                                             |                                         | Green  | ON(*1)       | OFF        | (*3)              |                            |
|                                                             | Removed HDD Slot                        | Amber  | OFF          | ON         | (*3)              |                            |

| LED 2 | HDD Present | No HDD |
|-------|-------------|--------|
| Green | ON          | OFF    |

NOTE:

- \*1: Depends on HBA/Utility Spec.
- \*2: Blink cycle depends on HDD's activity signal.
- \*3: If HDD is pulled out during rebuilding, the disk status of this HDD is regarded as faulty.

## Chapter 3 System Hardware Installation

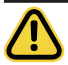

#### Pre-installation Instructions

Computer components and electronic circuit boards can be damaged by discharges of static electricity. Working on computers that are still connected to a power supply can be extremely dangerous. Follow the simple guidelines below to avoid damage to your computer or injury to yourself.

- Always disconnect the computer from the power outlet whenever you are working inside the computer case.
- If possible, wear a grounded wrist strap when you are working inside the computer case. Alternatively, discharge any static electricity by touching the bare metal system of the computer case, or the bare metal body of any other grounded appliance.
- Hold electronic circuit boards by the edges only. Do not touch the components on the board unless it is necessary to do so. Do not flex or stress the circuit board.
- Leave all components inside the static-proof packaging until you are ready to use the component for the installation.

### 3-1 Removing Chassis Cover

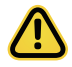

Before you remove or install the system cover

· Make sure the system is not turned on or connected to AC power.

#### Follow these instructions to remove the system cover:

- 1. Loosen and the two thumbscrew at the rear of the system.
- 2. Remove the single secrew at the front of the system.
- 3. Push down the indentation located at the side of the back chassis
- 4. Using the grip areas on the top cover and slide the cover horizontally in the direction of the arrow.

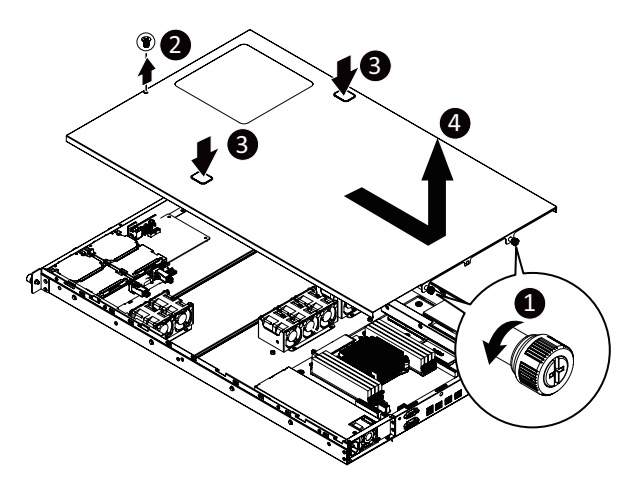

### 3-2 Installing the CPU

Read the following guidelines before you begin to install the CPU:

- Make sure that the motherboard supports the CPU.
- Always turn off the computer and unplug the power cord from the power outlet before installing the CPU to prevent hardware damage.
- Unplug all cables from the power outlets.
- · Disconnect all telecommunication cables from their ports.
- Place the system unit on a flat and stable surface.
- Open the system according to the instructions.

#### WARNING!

Failure to properly turn off the server before you start installing components may cause serious damage. Do not attempt the procedures described in the following sections unless you are a qualified service technician.

#### Follow these instructions to install the CPU:

- 1. Raise the metal locking lever on the socket.
- 2. Remove the plastic covering on the CPU socket.Insert the CPU with the correct orientation. The CPU only fits in one orientation.
- 3. Replace the metal cover.
- 4. Push the metal lever back into locked position.

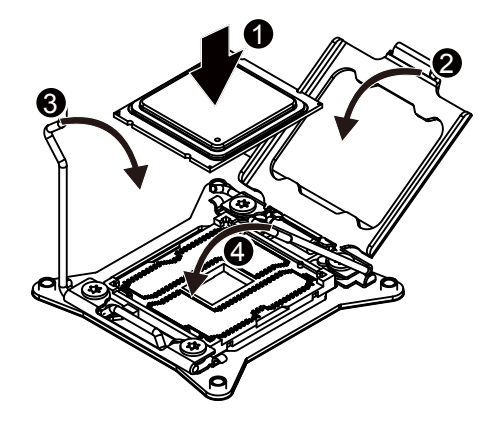

### 3-3 2-3 Installing the Heat Sink

#### Follow these instructions to install the heat sinks:

- 1. Apply thermal compound evenly on the top of the CPU.
- 2. Remove the protective cover from the underside of the heat sink.
- 3. Place the heat sink(s) on top of the CPU and tighten the four positioning screws.

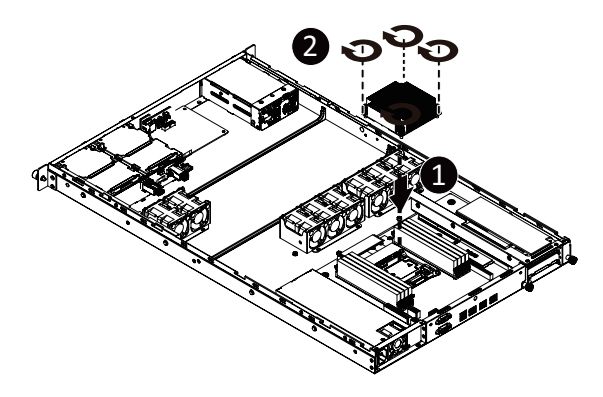

### 3-4 Installing the Memory

Read the following guidelines before you begin to install the memory:

- Make sure that the motherboard supports the memory. It is recommended that memory of the same capacity, brand, speed, and chips be used.
- Always turn off the computer and unplug the power cord from the power outlet before installing the memory to prevent hardware damage.
- Memory modules have a foolproof design. A memory module can be installed in only one \_ direction. If you are unable to insert the memory, switch the direction.

#### 3-4-1 Four Channel Memory Configuration

This motherboard provides 8 DDR4 memory sockets and supports Four Channel Technology. After the memory is installed, the BIOS will automatically detect the specifications and capacity of the memory. Enabling Four Channel memory mode will be four times of the original memory bandwidth.

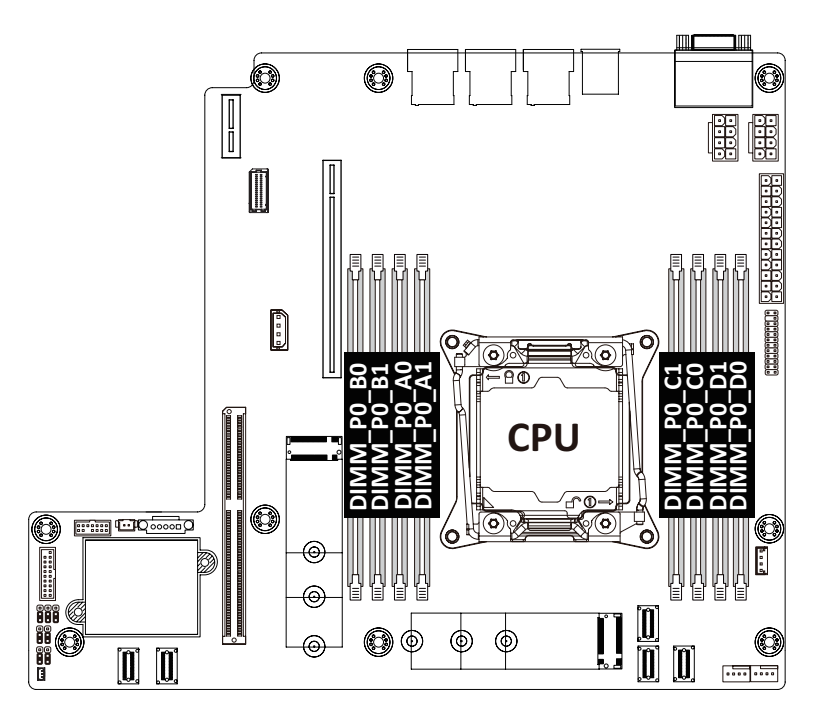

#### 3-4-2 Installing a Memory

Before installing a memory module, make sure to turn off the computer and unplug the power cord from the power outlet to prevent damage to the memory module.

Be sure to install DDR4 DIMMs on this motherboard.

Follow these instructions to install the Memory:

- 1. Insert the DIMM memory module vertically into the DIMM slot, and push it down.
- 2. Close the plastic clip at both edges of the DIMM slots to lock the DIMM module.
- 3. Reverse the installation steps when you want to remove the DIMM module.

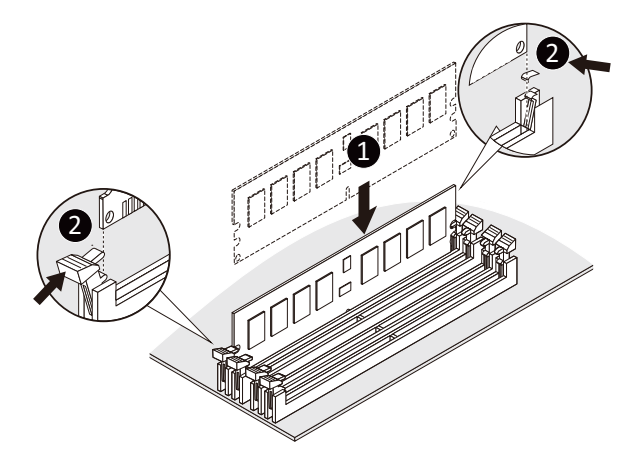

#### 3-4-3 DIMM Population Table

| Туре  | Ranks Per<br>DIMM and<br>Data Width | DIMM<br>Capacity<br>(GB) |      | Speed (MT/s); Voltage (V)<br>Slot Per Channel (SPC)<br>DIMM Per Channel (DPC) |                    |      |
|-------|-------------------------------------|--------------------------|------|-------------------------------------------------------------------------------|--------------------|------|
|       |                                     |                          |      | 1 Slot per<br>Channel                                                         | 2 Slot per Channel |      |
|       |                                     | DIMM Density             |      | 1DPC                                                                          | 1DPC               | 2DPC |
|       |                                     | 4Gb                      | 8Gb  | 1.2V                                                                          | 1.2V               | 1.2V |
| UDIMM | SRx4                                | 4GB                      | 8GB  |                                                                               |                    |      |
| UDIMM | SRx8                                | 8GB                      | 16GB | 2666                                                                          | 2666               | 2666 |
| UDIMM | DRx8                                | 8GB                      | 16GB |                                                                               |                    |      |
| UDIMM | DRx8                                | 16GB                     | 32GB |                                                                               |                    |      |

### 3-5 Installing the PCI Expansion Card

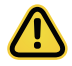

Voltages can be present within the server whenever an AC power source is connected. This voltage is present even when the main power switch is in the off position. Ensure that the system is powered-down and all power sources have been disconnected from the server prior to installing a PCI card.

Failure to observe these warnings could result in personal injury or damage to equipment.

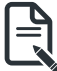

The PCI riser assembly does not include a riser card or any cabling as standard. To install a PCI card, a riser card must be installed.

#### Follow these instructions to PCI Expansion card:

- 1. Remove the securing special screw on the riser bracket.
- 2. Loosen the thumbscrew on the riser bracket
- 3. Lift up the riser bracket out of system.
- 4. Remove the slot covers from the riser bracket.
- Orient the PCI-E card with the riser guide slot and push in the direction of the arrow until the PCI-E card sits in the PCI card connector.
- 6. Secure the PCI-E card with the screw.
- 7. Reverse the steps 3 1 to install the riser bracket.

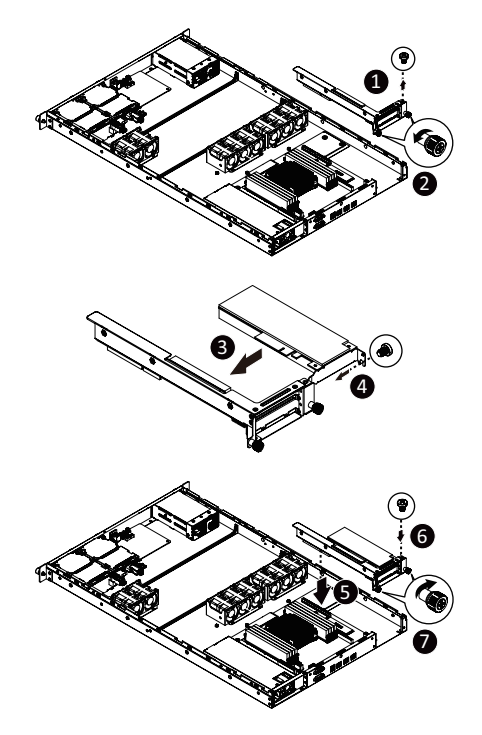

### 3-6 Installing the Hard Disk Drive

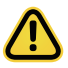

Read the following guidelines before you begin to install the Hard disk drive:

- Take note of the drive tray orientation before sliding it out.
- The tray will not fit back into the bay if inserted incorrectly.
- Make sure that the HDD is connected to the HDD connector on the backplane.

#### Follow these instructions to install a hard disk drive:

- 1. Press the release button.
- 2. Extend the locking lever and pull the locking lever to remove the HDD tray.
- 3. Place the hard disk drive into the HDD tray.
- 4. Secure the hard disk drive to the HDD tray with four screws.

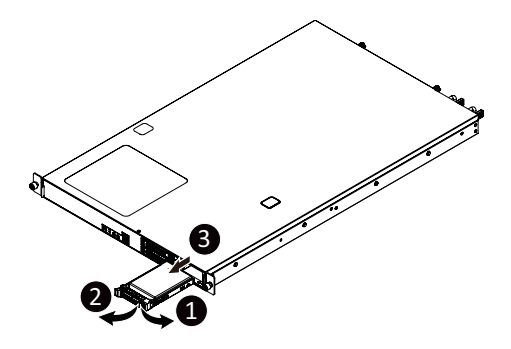

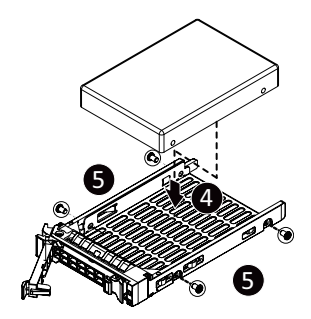

### 3-7 Replacing the FAN Assembly

### Follow these instructions to replace the fan assembly:

- 1. Lift up the fan assembly from the chassis.
- 2. Reverse the previous steps to install the replacement fan assembly.

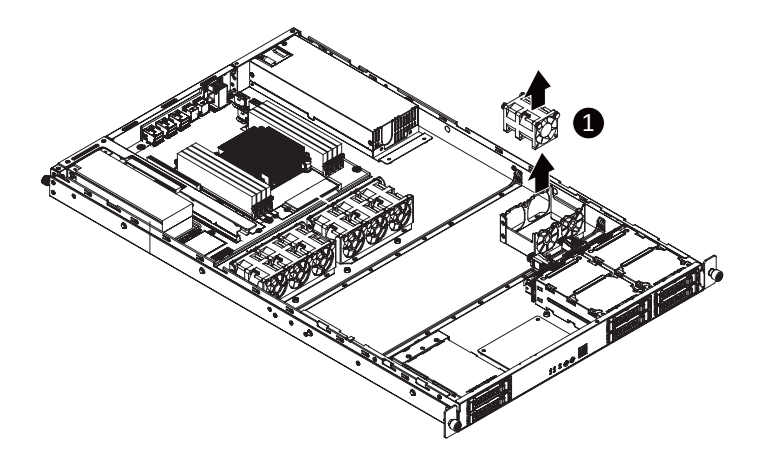

### 3-8 Replacing the Power Supply

#### Follow these instructions to replace the power supply:

- 1. Remove the screws securing power supply.
- 2. Slide the power supply inward to remove the power supply from the system.
- 3. Insert the replacement power supply firmly into the chassis. Connect the AC power cord to the replacement power supply.

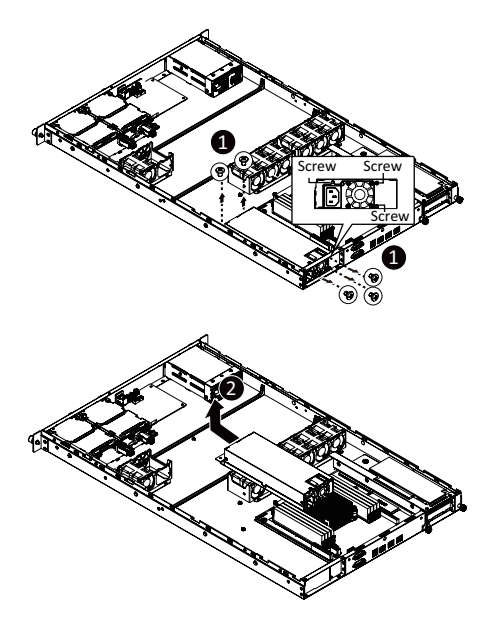

#### 3-9 **Cable Routing** System Power Cable

A D A Q 60 00 ė e ľΠ nin" ð 2 n 18

Front Panel USB 3.0 Cable

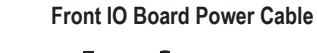

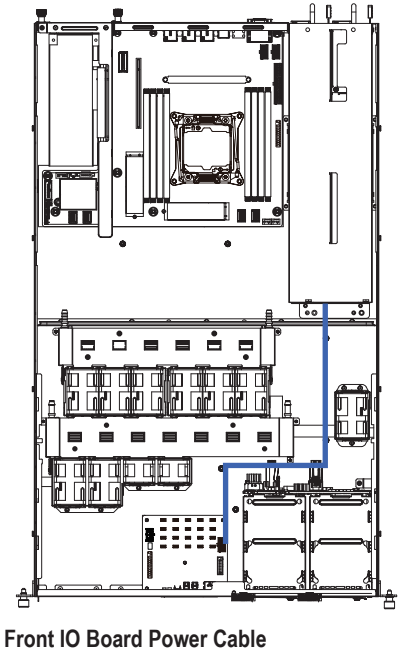

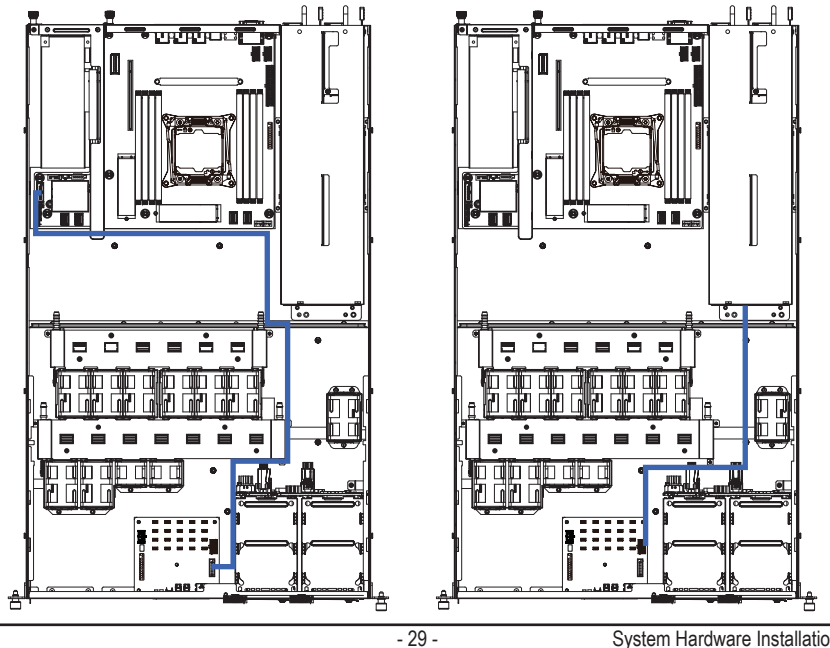

HDD Back Plane Board Power Cable

HDD Back Plane Board Signal Cable

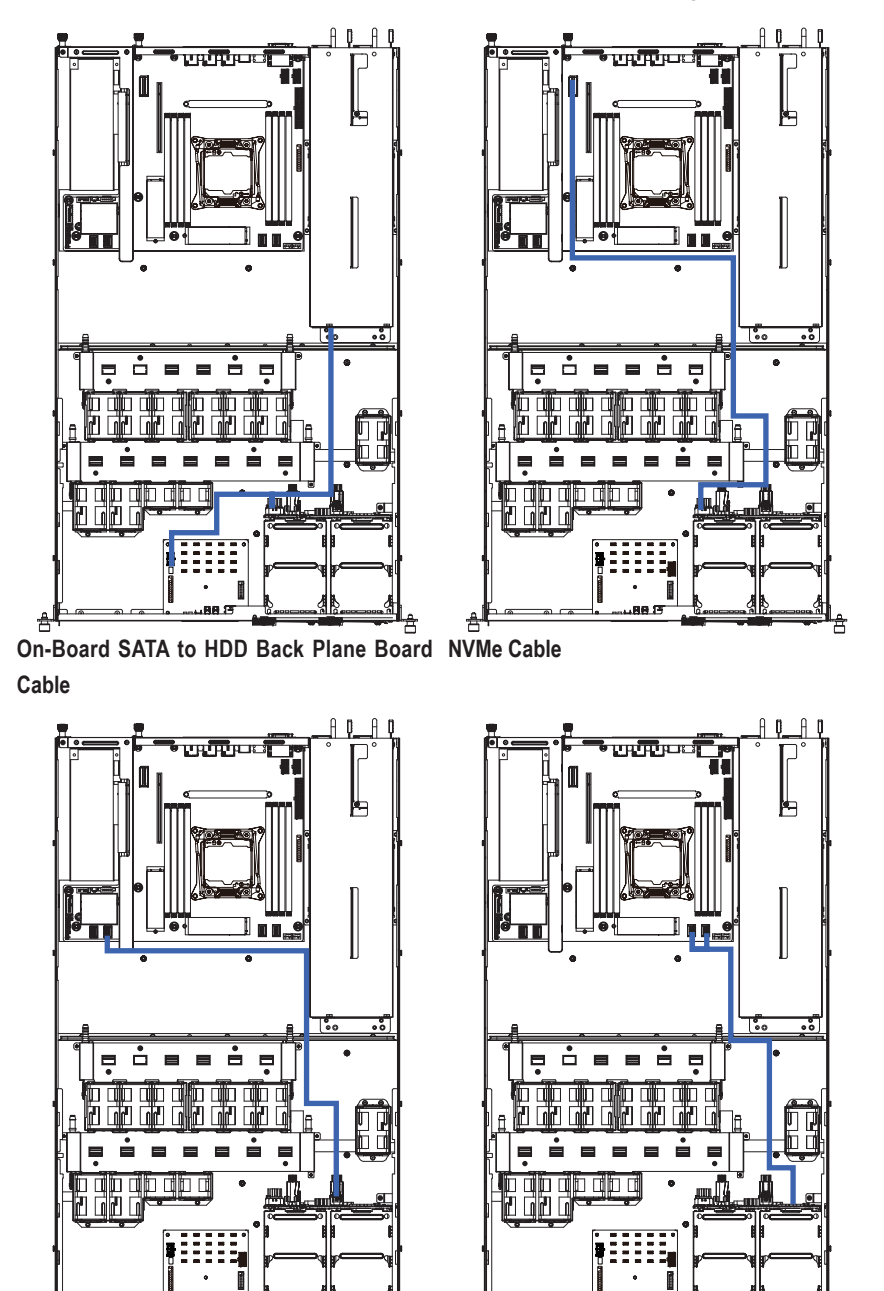

System Hardware Installation

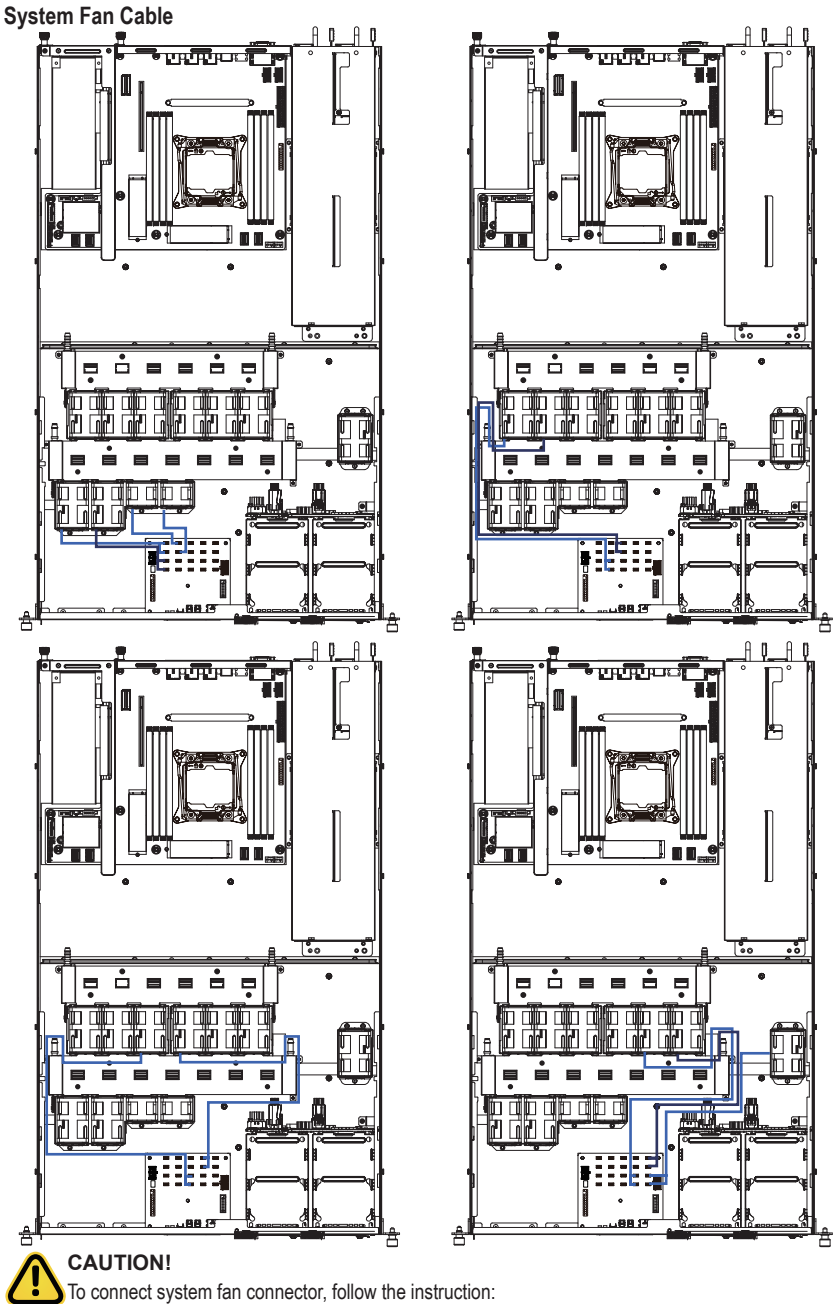

- Black/Red cable connect to odd numbered connector.
- · White/Amber cable connect to even numbered connector.

#### SMBus Cable

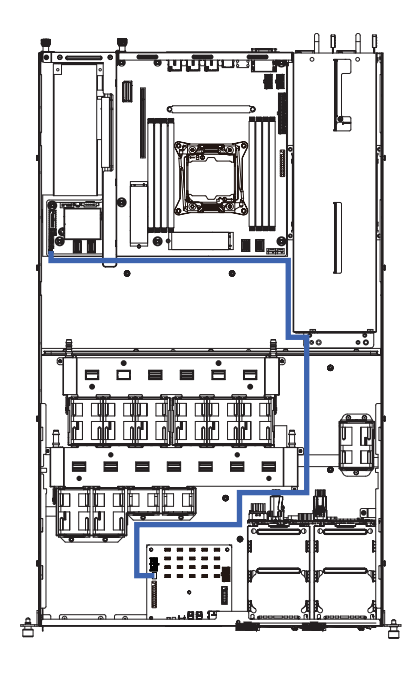

#### PMBus Cable

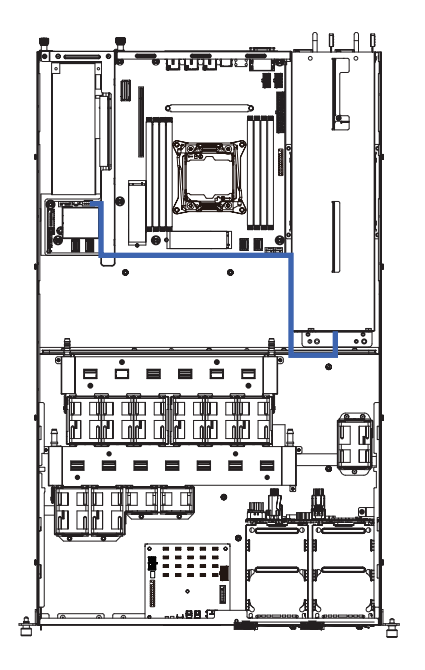

## Chapter 4 Motherboard Components

### 4-1 Motherboard Components

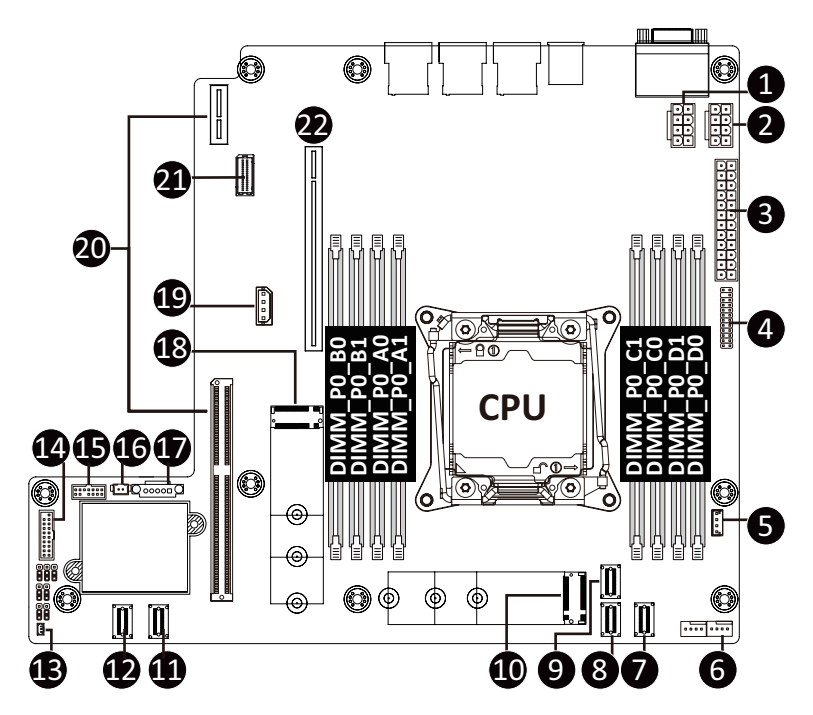

| Item | Description                                       |  |  |  |  |
|------|---------------------------------------------------|--|--|--|--|
| 1    | 2 x 4 Pin CPU Power Connector                     |  |  |  |  |
| 2    | Auxiliary Power Connector for Overclocking        |  |  |  |  |
| 3    | 2 x 12 Pin System Power Connector                 |  |  |  |  |
| 4    | Front Panel Header                                |  |  |  |  |
| 5    | VROC Upgrade Module                               |  |  |  |  |
| 6    | CPU Fan Connector (for Liquid Cooling Pump)       |  |  |  |  |
| 7    | SlimLine 4i Connector (PCIe Signal)               |  |  |  |  |
| 8    | SlimLine 4i Connector (PCIe Signal)               |  |  |  |  |
| 9    | SlimLine 4i Connector (PCIe Signal)               |  |  |  |  |
| 10   | M.2 slot (PCIe Gen3 x4, Support NGFF-2280, M-Key) |  |  |  |  |
| 11   | SlimLine 4i Connector (SATA Signal)               |  |  |  |  |
| 12   | SlimLine 4i Connector (SATA Signal)               |  |  |  |  |
| 13   | Front Panel Board Power Connector                 |  |  |  |  |

| 14 | USB 3.0 Connector                                 |
|----|---------------------------------------------------|
| 15 | TPM Connector                                     |
| 16 | System Battery Cable Connector                    |
| 17 | PMBus Connector                                   |
| 18 | M.2 slot (PCIe Gen3 x4, Support NGFF-2280, M-Key) |
| 19 | IPMB Connector                                    |
| 20 | Proprietary Riser Slot                            |
| 21 | 2 x 15 Pin HDD Back Plane Board Connector         |
| 22 | PCIe x16 Slot                                     |

### 4-2 Jumper Setting

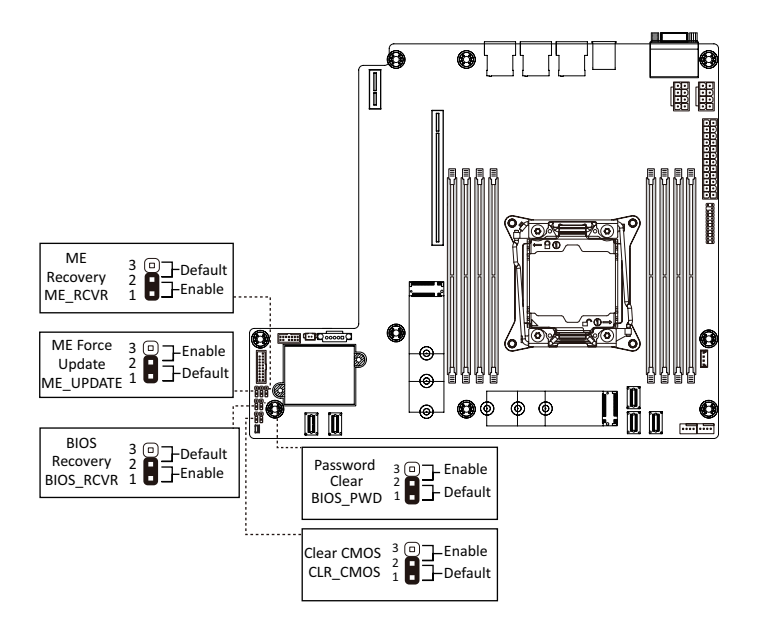